## SETTING UP FRAUD ALERTS IN ACCESS ONLINE

1. Log onto Access Online at <u>https://access.usbank.com</u>. The Organization Short Name is UCSB (ucsb) for everyone. Use your User ID and Password. If you have never set up an account, click the REGISTER ONLINE link and complete the process before proceeding.

| us                  | bank. Access <sup>®</sup> Online                       |
|---------------------|--------------------------------------------------------|
| Contact Us<br>Login | Welcome to Access Online!                              |
|                     | Please enter the information below and login to begin. |
|                     | * = required                                           |
|                     | Organization Short Name:*                              |
|                     | UCSB                                                   |
|                     | User ID:*                                              |
|                     | vaughn1boyle                                           |
|                     | Password:*                                             |
|                     | •••••                                                  |
|                     | Login                                                  |
|                     | Forgot your password?                                  |
|                     | Register Online                                        |

2. Select MY PERSONAL INFORMATION from the left-hand menu.

| My Personal Information Home Mi Contact Us Me Training | lessage Center<br>essage(s) from Acc | ess Online  |                        | American English -           |
|--------------------------------------------------------|--------------------------------------|-------------|------------------------|------------------------------|
| Home Mi<br>Contact Us <u>Me</u>                        | lessage Center<br>essage(s) from Acc | ess Online  |                        |                              |
| Contact Us                                             | essage(s) from Acc                   | ess Online  |                        |                              |
| Training                                               |                                      |             |                        |                              |
| PI                                                     | urchasing                            |             |                        | Quick Links                  |
|                                                        | aronaonig                            |             |                        | Manage Home Page Settings    |
| Ac                                                     | cct#/Name:                           |             |                        | Account Alerts               |
| Ac                                                     | ccount ID:                           |             |                        | Manage Contact Information   |
| Ac                                                     | ccount Status:                       | Open        |                        | Manage Email Notifications   |
| St                                                     | tatement Balance:                    | \$4,780.91  | View Current Statement | Kun Transaction Detail Repo  |
| Bil                                                    | Billing Cycle Close<br>Date:         | 05/25/2018  |                        | View Last Cycle Transactions |
| Da                                                     |                                      |             |                        | View Open Transactions       |
| CL                                                     | urrent Balance: ()                   | \$943.09    |                        |                              |
| Cr                                                     | redit Limit: 1                       | \$20,000.00 |                        |                              |
| Δ.                                                     | vailable Credit: 🚯                   | \$19.056.91 |                        |                              |

3. Select ACCOUNT ALERTS from either the left-hand menu or main screen.

| usba                                                                                                   | nk. Access <sup>®</sup> Online                                                                                                    | <b>[→</b><br>Log Out |
|----------------------------------------------------------------------------------------------------|----------------------------------------------------------------------------------------------------|----------------------|
| Transaction Management<br>Account Information<br>Reporting<br>My Personal<br>Information<br>• Password | My Personal Information                                                                                                    | )                    |
| Contact Information     Manage Account Access     Use Fraciles     Account Alerts                      | Password<br>Change your system password and create or modify an authentication response that v<br>resetting a password.                           | vill be used when    |
| Home<br>Contact Us<br>Training                                                                         | Contact Information<br>Update your user ID contact information (name, address, phone no., etc.).<br>• Email Notification                          |                      |
|                                                                                                    | Manage Account Access           View access rights and user specific information, such as accounts and hierarchy leve           • Add Accounts    | l access.            |
|                                                                                                    | Manage Accounting Code Favorites<br>Add favorites, enable favorites to be selected when reallocating and managing allocati<br>existing favorites. | ons, and delete      |
|                                                                                                    | Account Alerts<br>Encoll, view, or update your Alert preferences.                                                                                 |                      |

- 4. Complete the rest of the form:
  - a. Enter or update your cell phone number (your personal number is probably the best one; if you do not have a cell phone, or prefer not to receive text alerts, you can leave blank) and email address (work email recommended).
  - b. If you have multiple accounts (cards) you may choose different fraud alert options for each of them.
  - c. For each of your cards, check the Text and/or Email boxes as the method(s) by which you wish to receive the alerts.
  - d. Read the Terms and Conditions, then click "I Accept."
  - e. Click SUBMIT.

| nsaction Management                                                                                                    | Account Alerts                                                                              |                       |                          |            |             |                    |  |  |
|----------------------------------------------------------------------------------------------------|---------------------------------------------------------------------------------------------|-----------------------|--------------------------|------------|-------------|--------------------|--|--|
| porting                                                                                                    | User ID: ktucsb2017                                                                         |                       |                          |            |             |                    |  |  |
| / Personal<br>formation<br>Password<br>Contact Information<br>Manage Account Access<br>Manage Favorites<br>Account Alerts | FRAUD ALERTS:<br>For your convenience, we account(s).                                       | will send an alert wh | ien suspicious activity  | is detect  | ed on an    | y of your enrolled |  |  |
| ne                                                                                                    | Contact Information                                                                         |                       |                          |            |             |                    |  |  |
| ntact IIs                                                                                                    | Mobile (U.S. Only)                                                                          | () 805-555-5555       |                          |            |             |                    |  |  |
| ining                                                                                                    | Email                                                                                       | cardholde             | r@ucsb.edu               |            |             |                    |  |  |
|                                                                                                    |                                                                                             |                       | Purchasing               | V          | V           |                    |  |  |
|                                                                                                    |                                                                                             |                       | Purchasing               | <b>v</b>   | 1           |                    |  |  |
|                                                                                                    | Accept the Terms and Conditions                                                             |                       |                          |            |             |                    |  |  |
|                                                                                                    | wireless provider are not responsible for any delayed or undelivered messages. Messages may |                       |                          |            |             |                    |  |  |
|                                                                                                    | be delayed or not delivered<br>Standard toxt mossaging f                                    | d due to factors out  | side of the carrier's co | ntrol and  | U.S. Ban    | ik's control.      |  |  |
|                                                                                                    | provider. You can manage                                                                    | your mobile phone a   | and email preferences    | online at  | Access      | Online.            |  |  |
|                                                                                                    | Receive additional support                                                                  | or help by calling 8  | 00-523-9078.             |            |             |                    |  |  |
|                                                                                                    | Printer Friendly Terms and Conditions                                                       |                       |                          |            |             |                    |  |  |
|                                                                                                    | ☑ I accept the Terms and Conditions                                                         |                       |                          |            |             |                    |  |  |
|                                                                                                    | By colocting Submit Logra                                                                   | a to the Terms and    | Conditions for account   | t Alarta [ | Dy aliaking |                    |  |  |
|                                                                                                    | by selecting Submit, Lagre                                                                  | e to the remis and    | Conditions for account   | Alerts. L  | by clicking | y cancel, you will |  |  |

5. Text and/or email fraud alerts are now set up for your FlexCard(s)!